HOW TO CHECK WAITLIST POSITION TUTORIAL

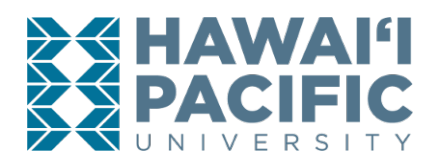

## **REGISTRAR'S OFFICE**

To view your position on a waitlist, click on "My Student Profile" under the Other Student Services Card:

| Other Student Services |   |                     |  |   |                            |   |
|------------------------|---|---------------------|--|---|----------------------------|---|
|                        | ≣ | Address Update      |  | ≣ | FERPA Online<br>Submission | Î |
|                        | ⊨ | Jobs and Internship |  | ≡ | Med Proctor                |   |
|                        | ⋿ | My Student Profile  |  |   |                            |   |
|                        | ≣ | Student Discounts   |  | ≡ | MyPrint                    |   |

Click on "Student Schedule" on the left menu bar:

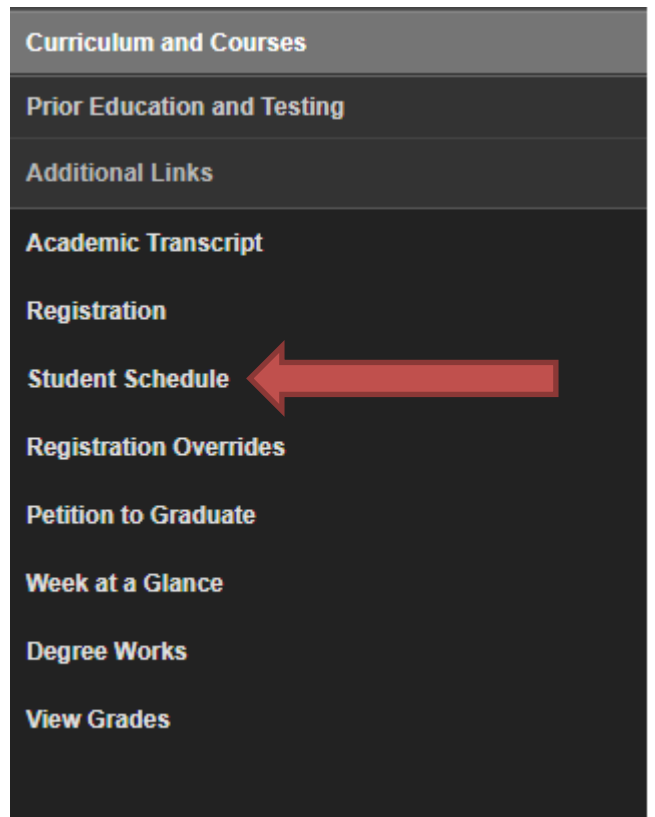

## HOW TO CHECK WAITLIST POSITION TUTORIAL

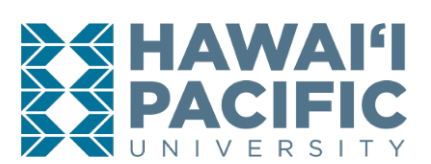

## **REGISTRAR'S OFFICE**

## Next, click on "Registration" to be redirected to the Registration screen:

| $\triangleleft \triangleright$ | Personal Information       | Student Services and Financial Aid                            | Faculty Services Employee Services                                       |
|--------------------------------|----------------------------|---------------------------------------------------------------|--------------------------------------------------------------------------|
| Pri                            | ntable Sche                | edule                                                         |                                                                          |
| ۲                              | Home > Student Sen         | rices and Financial Aid > Registration                        | , 3. Printable Schedule                                                  |
|                                | This page lists the class  | ses for which you are registered for the term.                | All of the Linformation about the class is included. Click here to print |
|                                | 🛆 Course details not avail | able for the seleted term                                     |                                                                          |
|                                |                            |                                                               |                                                                          |
|                                | Student Detail Schedule    | <ul> <li>Student Schedule by Day &amp; Time (Grid)</li> </ul> | I) Student Detail Schedule                                               |
|                                |                            |                                                               |                                                                          |
|                                |                            |                                                               |                                                                          |
| C                              | 2024 Ellucian Company      | L.P. and its affiliates.                                      |                                                                          |
|                                |                            |                                                               |                                                                          |
| RELE                           | ASE: 8.7.1                 |                                                               |                                                                          |

Then, click on "Student Detail Schedule" from the Registration screen:

|                                                                                                    | ) Registration - Mozilla Firefox                                                                                                    |                           |
|----------------------------------------------------------------------------------------------------|----------------------------------------------------------------------------------------------------|---------------------------|
| Image: Control of the second of the second of the                    | Https://bweb.hpu.edu:4443/hpud/twbkwbis.P_GenMenu?name=bmenu.P_RegMnu                                                                                                    | 1                         |
| Integrating the standard standard s |                                                                                                    |                           |
| <form><ul> <li>More &gt; Stream Result of &gt; Registration</li> <li>Personal advances &amp; Famanial Ad &gt; Registration</li> <li>Personal numbers</li> <li>Personal numbers</li> <li></li></ul></form>                                                                                                    | Browse                                                                                                    | • Help                    |
| Home > Student Services & Financial Aid > Registration   Personal Information   Student Services & Financial Aid   Personal Information   Student Services & Financial Aid   International students must be enrolled full-time during the fall and spring semesters to avoid violation of status. Full-time information places click: International Student's International Student's Int                                                                                  |                                                                                                    | P Find a page             |
| Personal Information         Student Services & Francial Add           Information please in also required during summer when it is the find and spring semester to avoid violation of datas. Full sime information please click information please click information.         Information please click information also the transmerser of attendance. On line class restrictions; for more information please click information.           Francial Add Recipients - A reduction in credits could affect your aligibility for forderal aid. Please consult with the familiant in credits could affect your aligibility for forderal aid. Please consult with the familiant in credits in could affect your aligibility for forderal aid. Please consult with the familiant in credits could affect your aligibility for forderal aid. Please consult with the familiant in credits could affect your aligibility for forderal aid. Please consult with the familiant in credits could affect your aligibility for forderal aid. Please consult with the familiant in credits could affect your aligibility for forderal aid. Please consult with the familiant in credits could affect your aligibility for forderal aid recipient in the familiant is familiant. The familiant is familiant in the familiant is the familiant in the familiant is familiant in the familiant is familiant in thefamiliant in thefamiliant is familiant in the familiant is familia                                                                                          | Home > Student Services & Financial Aid > Registration                                                                                                    |                           |
| Personal Information         Student Sencices & Financial Add           Information and studentes muse the enrolled full-time during the fail and spring sensentes to avoid violation of status. Full-time is information plasse circle: International Student Full-time Requirement.         Characia Add Reculrements - A reduction in the the final end spring sensentes to avoid violation of status. Full-time is information plasse circle: International Student Full-time Requirement.         International Student Full-time Requirement.                                                                                                    |                                                                                                    |                           |
| Personal Information         Sudden Status and and and spring semicory to a varied variable of status and spring semicory to a varied variable of status and spring semicory to a varied variable of status and spring semicory of status and spring semicory of status and spring semicory of status and spring semicory of status and spring semicory of status and spring semicory of status and spring semicory of status and spring semicory of status and spring semicory of semicory of                             |                                                                                                    |                           |
| Personal Information       Student Senders 2. Financial Add         Image: Sender Senders 2. Financial Add Recipients 4. A reduction in tredits cuiting the fall and spring semesters to avoid violation of status. Full time fails in the finat semester of attendance. On fine class restrictions; for more information presenders that it in the finat semester of attendance. On fine class restrictions; for more information presenders that it information presenders that it information presenders in the finat semester of attendance. On fine class restrictions; for more information presenders that it information information information presenders information information presenders information information presenders information information information attenders.         Image: Add Office.       The restriction. The HUI Unition rates can be found because at the formation rate.         Image: Add Office.       The restriction beyond 16 undergraduate credits will be charged at the overload credit tuition rate.         Image: Bandcial difficient in first combards       The restriction beyond 16 undergraduate credits will be charged at the overload credit tuition rate.         Image: Bandcial difficient in the fall in the fall in the fall in the fall in the status in the fall in the fall in the fall in the fall in the status in the fall in the status in the fall in the status in the fall in the fall                                                                                                    |                                                                                                    |                           |
| International students must be enrolled full-line during the fall and spring semesters to avoid violation of status. Full-time fail standards in the fast semester of attendance. On-line class restrictions; for more information please click: International Student Full-line Requirement.         Financial MR decigies.       The reduction in credits could affect your eligibility for federal aid. Please consult with the internation allow could be the tregistration beyond 16 undergraduate credits will be charged at the 17+ credit tuition rate case is ear advice to request filling the restriction. The HPU ruition rates can be found here.         The definest of request filling the restriction.       The Unition rates can be found here.         The definest of request filling the restriction.       The Unition rates can be found here.         The mean state is a plan of the fall and spring semesters to avoid violation of status. Full-line is eare advices to request filling the restrictions. The HPU ruition rates can be found here.         The mean state is a familiar to reduce the restriction is could affect your eligibility for federal aid. Please consult with the filling the restriction is could affect your eligibility for federal aid. Please consult with the filling attract the tree is the fall and spring sees by clicking on the item below:         The grainer on the tree grainer of the fall and spring sees by clicking on the item below:       The grainer of the clicking the fall and spring sees by clicking on the item below:         The fall of classes; make account information, make credits grainer and the second second second second second second second second second second second second second second second second second second second second second second second secon                                                                                                    | Personal Information Student Services & Financial Aid                                                                                                    |                           |
| International students must be enrolled full-time during the fait asmester of avoid violation of status. Full-time attendance. On-line Case restrictions, for more information please click: International Student Full-time Requirement.         Financial Ald Office.         1** Credits. Please note that registration beyond 16 undergraduate credits will be charged at the 17+ credit tuition rate - the financial Ald Office.         1** Credits. Please note that registration beyond 16 undergraduate credits will be charged at the 07+ credit tuition rate.         1** Credits. Could ald recipient, a reduction in credits could affect your eligibility for federal aid. Please consult with the financial Ald Office.         Pase note that registration beyond 16 undergraduate credits will be charged at the overload credit tuition rate. The HPU Tuition rates can be found hee.         It will be that the eligibility for federal aid. Please consult with the financial Ald Office.         The pase note that registration beyond 16 undergraduate credits will be charged at the overload credit tuition rate. The HPU Tuition rates can be found hee.         It will be that the payments.         To treat a scheelue and a symmet scheelue and a symmet scheelue scheelue and a symmet scheelue and a symmet scheelue and a symmet scheelue and a symmet were with the financial office.         It check Your Registration Status       = 2. Register or Change Classes       = 3. Printable Schedule         It check Your Registration Status       = 2. Register or Change Classes       = 3. Printable Schedule         It check Your Registration Status       = 2. Student Detail                                                                                                    |                                                                                                    |                           |
| and matching is a single where it is the instruction of a structure of a structure of a structu                            | International students must be enrolled full-time during the fall and spring semesters to avoid violation of status. Full-time                                                                                           | e 😫                       |
| Financial Aid Recipients: A reduction in credits could affect your eligibility for federal aid. Please consult with the Financial Aid Office.         Tre Credits: Please note that registration beyond 16 undergraduate credits will be charged at the 17+ credit tuition rate - see an advisor to request litting the restriction. The HPU Tuition rates can be found here.         Typu are a financial aid recipient, a reduction in credits could affect your eligibility for federal aid. Please consult with the Financial Aid Recipients. A reduction in credits could affect your eligibility for federal aid. Please consult with the Please mode that register in the herein the register for the see in the found here.         Please mode that register (W) benefits, click here.         To Web Register, please complete the following steps by clicking on the item below:         Register for classes; make account information, make credit and please consult with early account information, make credit area playments; display your grades and payments; display your grades and payments; display your grades and payments; display your grades and payments;         • 1. Check Your Registration Status       • 2. Register or Change Classes       • 3. Printable Schedule         • 4. Student Schedule by Day and Time       • 5. Student Detail Schedule       • 6. Deposit and Tuition Payment         • 7. Class Search       • 8. Select Different Tem       • 9. Verity Personal Information                                                                                                    | attendance is also required auring summer when it is the first semester of attendance. Un-line class restrictions; for more<br>information please click: International Student Full-Time Requirement.                    | ,                         |
| 11- Credits - Please note that registration beyond 16 undergraduate credits will be charged at the 17+ credit tuition rate - see an advisor to request tifting the resistration. The VID Tuition rates can be found here.         If you are a financial aid recipient, a reduction in credits could affect your eligibility for federal aid. Please consult with the Financial Aid Office.         Please note that registration beyond 16 undergraduate credits will be charged at the overload credit tuition rate. The HPU Tuition rates can be found here.         Please note that registration beyond 16 undergraduate credits will be charged at the overload credit tuition rate. The HPU Tuition rates can be found here.         Please note that registration beyond 16 undergraduate credits will be charged at the overload credit tuition rate. The HPU Tuition rates can be found here.         Please note that registration beyond 16 undergraduate credits will be charged at the overload credit tuition rate. The HPU Tuition rates can be found here.         To Web Register, please complete the following steps by clicking on the item below:         Register for cleases; make card transcript; review charges; make and transcript; review charges; meas and transcript; review charges and payments.         I 1. Check Your Registration Status       2. Register or Change Classes       3. Printable Schedule         I 4. Student Schedule by Day and Time       5. Student Detail Schedule       6. Deposit and Tuition Payment (Grid)         I 7. Class Search       8. Select Different Tem       9. Verify Personal Information                                                                                                    | Financial Aid Recipients - A reduction in credits could affect your eligibility for federal aid. Please consult with the<br>Financial Aid office.                                                                        |                           |
| Image: Second Second                            | 17+ Credits - Please note that registration beyond 16 undergraduate credits will be charged at the 17+ credit tuition rate - see an advisor to request lifting the restriction. The HPU Tuition rates can be found here. |                           |
| Please note that registration beyond 16 undergraduate credits will be charged at the overload credit tuition rate. The HPU         Tuition rates can be found here.         If using Veterans Affaits (W) benefits, click here.         To Web Register, please complete the following steps by clicking on the item below:         Register for Classes; make         Register for Classes; make         Changes; view schedule and account information, make credit credits will be charged at the cover load         account information.         Student Records         using status         Pagister for Classes; make         Changes; view schedule and account information, make credit credits will be charged at transcripts; review creates and payments; display your grades and transcripts; review creates and payments; display your grades and transcripts; review (cring)         If 1. Check Your Registration Status       2. Register or Change Classes       3. Printable Schedule         If 2. Class Search       8. Select Different Term       9. Verify Personal Information         Stionnut't Statific Ulninersity       Stannut't Statific Ulninersity                                                                                                    | If you are a financial aid recipient, a reduction in credits could affect your eligibility for federal aid. Please consult with the Financial Aid Office.                                                                |                           |
| If using Vaterans Affairs (VA) benefits, click here.<br>To Web Register, please complete the following steps by clicking on the item below:         Register for classes; make<br>changes; we'we schedule and<br>account information.       Student Records<br>Wew your<br>classes         • 1. Check Your Registration Status       • 2. Register or Change Classes       • 3. Printable Schedule         • 4. Student Schedule by Day and Time<br>(Grid)       • 5. Student Detail Schedule       • 6. Deposit and Tuition Payment<br>(Grid)         • 7. Class Search       • 8. Select Different Term       • 9. Verify Personal Information                                                                                                    | Please note that registration beyond 16 undergraduate credits will be charged at the overload credit tuition rate. The HP<br>Tuition rates can be found here.                                                            | U                         |
| Registration<br>Register for classes; make<br>changes; view schedule and<br>account information, make credit<br>card payments; display your<br>grades and transcripts, review<br>charges and payments.       Student Records<br>View your holds; review your<br>card payments; display your<br>grades and transcripts, review<br>charges and payments.       Image: Classes       3. Printable Schedule         • 1. Check Your Registration Status       • 2. Register or Change Classes       • 3. Printable Schedule         • 4. Student Schedule by Day and Time<br>(Grid)       • 5. Student Detail Schedule       • 6. Deposit and Tuition Payment<br>(Grid)         • 7. Class Search       • 8. Select Different Term       • 9. Verify Personal Information                                                                                                    | If using Veterana Affairs (VA) benefits, click here.                                                                                                    |                           |
| Registration<br>Register for classes; make<br>changes; view schedule and<br>account information, make credit<br>card payments; display your<br>grades and transcripts; review<br>charges and payments.       Image: Classes       3. Printable Schedule         • 1. Check Your Registration Status       • 2. Register or Change Classes       • 3. Printable Schedule         • 4. Student Schedule by Day and Time<br>(Grid)       • 5. Student Detail Schedule       • 6. Deposit and Tuition Payment<br>(Grid)         • 7. Class Search       • 8. Select Different Term       • 9. Verify Personal Information                                                                                                    | to wear register, please complete the following steps by circking on the term below.                                                                                                    |                           |
| Register for classes; make changes; wew schedule and account information, make credit card payments; display your grades and transcripts; review changes and payments. <ul> <li>1. Check Your Registration Status</li> <li>2. Register or Change Classes</li> <li>3. Printable Schedule</li> <li>4. Student Schedule by Day and Time</li> <li>5. Student Detail Schedule</li> <li>6. Deposit and Tuition Payment (Grid)</li> <li>7. Class Search</li> <li>8. Select Different Term</li> <li>9. Verify Personal Information</li> </ul>                                                                                                    | Registration Student Records                                                                                                    |                           |
| account information.<br>Card payments; display your<br>grades and ranscripts; review<br>charges and payments.                                                                                                    | Register for classes; make View your holds; review your<br>changes; view schedule and account information; make credit                                                                                                   |                           |
| Charges and payments.     I. Check Your Registration Status     I. Check Your Registration Status     I. Student Schedule     I. Student Schedule      | account information. card payments; display your<br>grades and transcripts; review                                                                                                    |                           |
| <ul> <li>1. Check Your Registration Status</li> <li>2. Register or Change Classes</li> <li>3. Printable Schedule</li> <li>4. Student Schedule by Day and Time</li> <li>5. Student Detail Schedule</li> <li>6. Deposit and Tuition Payment</li> <li>(Grid)</li> <li>7. Class Search</li> <li>8. Select Different Term</li> <li>9. Verify Personal Information</li> </ul>                                                                                                    | charges and payments.                                                                                                    |                           |
| A. Student Schedule by Day and Time 5. Student Detail Schedule 6. Deposit and Tuition Payment<br>(Grid)     T. Class Search 8. Select Different Term 9. Verify Personal Information     Sticuture of Provide University                                                                                                    | 1. Check Your Registration Status     2. Register or Change Classes     3. Printable Schedule                                                                                                    |                           |
|                                                                                                    |                                                                                                    |                           |
| T. Class Search     Select Different Term     S. Select Different Term     Select Different Term     Select Different  | <ul> <li>4. Student Schedule by Day and Time</li> <li>5. Student Detail Schedule</li> <li>6. Deposit and Tuition Payment</li> </ul>                                                                                      |                           |
| A. Class Search     B. Select Different Term     9. Venty Personal Information                                                                                                    |                                                                                                    |                           |
| Stàmai'i Paçific Universit                                                                                                    | A. Class Search     B. Select Different Term     S. Verity Personal Information                                                                                                    |                           |
|                                                                                                    |                                                                                                    | Hawaiʻi Daçific Universit |
|                                                                                                    |                                                                                                    |                           |
|                                                                                                    |                                                                                                    |                           |
|                                                                                                    |                                                                                                    |                           |
|                                                                                                    |                                                                                                    |                           |
|                                                                                                    |                                                                                                    |                           |
|                                                                                                    |                                                                                                    |                           |

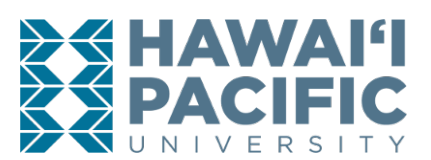

In the "Student Detail Schedule" page, you will be able to see your waitlisted course and your waitlist position:

| s://bweb. <b>hpu.edu</b> :4443/hpud | d/bwskfshd.P_CrseSchdDetl          |                                  |                   |                        |               |
|-------------------------------------|------------------------------------|----------------------------------|-------------------|------------------------|---------------|
|                                     |                                    |                                  |                   |                        |               |
| Browse                              |                                    |                                  |                   |                        | Ø             |
| Personal Information                | Student Services & Financia        | l Aid                            |                   |                        | ₽ Find a page |
| tudent Deta                         | ail Schedule:                      |                                  |                   |                        |               |
| Home > Student S                    | Services & Financial Aid > Registr | ation > 5. Student Detail Schedu | ıle               |                        |               |
|                                     |                                    |                                  |                   |                        |               |
| <b>T</b> 1 1 0 1711 0               |                                    |                                  |                   |                        |               |
| Total Credit Hours: U.              | 000                                |                                  |                   |                        |               |
| English Fundament                   | tals - WRI 1050 - A                |                                  |                   |                        |               |
| Associated Term:                    | Spring 2014                        |                                  |                   |                        |               |
| CRN:                                | 1205                               |                                  |                   |                        |               |
| Status:                             | Wait List on Oct 09, 2013          |                                  |                   |                        |               |
| Waitlist Position:                  | 1                                  |                                  |                   |                        |               |
| Notification Expires                |                                    |                                  |                   |                        |               |
| Assigned Instructor                 | : Steven A. Robinson               |                                  |                   |                        |               |
| Grade Mode:                         | Standard Letter                    |                                  |                   |                        |               |
| Credits:                            | 0.000                              |                                  |                   |                        |               |
| Level:                              | Undergraduate                      |                                  |                   |                        |               |
| Campus:                             | Downtown Honolulu Campus           | :                                |                   |                        |               |
| Scheduled Meeting                   | g Times                            |                                  |                   |                        |               |
| Type Time                           | Days Where                         | Date Range                       | Schedule Type     | Instructors            |               |
| Class 11:50 am - 12                 | 2:45 pm MWF LowerBishop 6          | i10 Jan 21, 2014 - May 11, 201   | 4 Lecture         | Steven A. Robinson (P) |               |
| Return to Previo                    | us                                 |                                  |                   |                        |               |
|                                     |                                    |                                  |                   |                        |               |
| Select Term  Regist                 | ter or Change Classes 🔳 Tuition a  | nd Fees  Class Search  Regis     | tration Main Menu |                        |               |
| L                                   |                                    |                                  |                   |                        |               |
|                                     |                                    |                                  |                   |                        |               |